## AFHANGEN MET QR-CODE

|                 |          |          |          | .ul 🤅 | • 61 |  |
|-----------------|----------|----------|----------|-------|------|--|
| T.V. Assendelft |          |          |          |       |      |  |
| Baan reserve    | ren      |          | Wedstrij | den   |      |  |
| ١               | Woensdag | g 10 api | ril      | >     |      |  |
| 20:00           | 21:00    | J        | 22:00    | )     | 12   |  |
| Baan 1          |          |          |          |       |      |  |
|                 |          | R        |          |       | 0    |  |
| Baan 2          |          |          |          |       |      |  |
| 43 43           | 0        | ЭŻ,      |          |       | 0    |  |
| Baan 3          |          |          |          |       |      |  |
|                 |          |          |          |       | 0    |  |
| Baan 4          |          | 5-2      |          |       |      |  |
|                 |          | ×.       |          |       | 9    |  |
| Baan 5          |          | 60       |          |       |      |  |
| (20)            |          | .345,    |          |       |      |  |
| Baan 6          |          | @Z       |          |       |      |  |
| Baan 7          | -        | (eng)    |          |       |      |  |
|                 | 0        | R        |          |       | 0    |  |
|                 |          |          |          |       |      |  |
| = 0             | 6        | 1        | 200      |       | 000  |  |
| Home Spelen     | Clu      | ib       | Maatjes  | Ν     | leer |  |

21:35

baan 7

♀Led 母Kunstgras ♥Buiten

Stap 4

| v                                   | Voensdag | 10 apr | il      | >       |    |
|-------------------------------------|----------|--------|---------|---------|----|
| 0:00 21                             | 1:00 NU  |        | 22:00   |         | ľ  |
| Baan 1                              |          | (bal)  |         |         |    |
| Baan 2                              |          |        |         |         |    |
| 8 8                                 | 0.       | 3X     |         |         |    |
| Baan 3                              |          | 62     |         |         |    |
| Baan 4                              | -        |        |         |         |    |
|                                     |          | 3K     |         |         |    |
| Baan 5                              |          | (and)  |         |         |    |
| Baan 6                              |          | jä õ,  |         |         |    |
| Baan 7<br>Ved Asmas                 | hcourt   | 🖸 Buit | en      |         | ×  |
| I Scan de QR-coo<br>© 21:45 → 25min | de op de | club o | m te re | servere | en |
|                                     |          |        |         |         |    |

.ul 🕆 🕼

31

Stap 5

8

- **1** Ga naar het afhangbord in het clubhuis.
- 2 Open de KNLTB ClubApp op je mobiele telefoon.
- **3** Klik onderin op 'Spelen' en daarna op 'Baan reserveren'.
- 4 Klik op het QR-icoon (groen vierkantje) van de baan die je wil afhangen.
- 5 Klik op 'Aanmelden', er opent nu een QR-code scanner in de app.
- 6 Scan de QR-code linksonder op het afhangbord.
- 7 Zoek en selecteer de spelers die je wil toevoegen door op de plus-knop te drukken achter 'Speler toevoegen'. Als je alle spelers hebt toegevoegd druk je op 'Gereed'

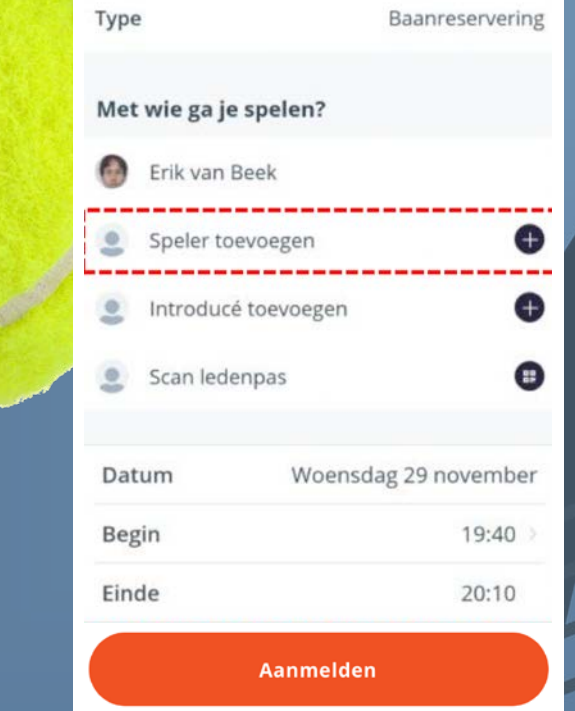

T.V. Assendelft

Baan reserveren

Stap 7

In de clubapp kun je maatjes toevoegen, ofwel mensen selecteren waarmee je regelmatig speelt. Deze maatjes verschijnen in beeld wanneer je spelers gaat toevoegen tijdens het reserveren (stap 7 hierboven). Je hoeft dan niet meer de zoekfunctie te gebruiken.

Maatjes toevoegen doe je als volgt:

- Klik in de Clubapp op de button''Maatjes", onderin je scherm;
- Klik vervolgens op het vergrootglas rechtsboven;
- Zoek de speler die je als maatje wil toevoegen, en klik op zijn/haar naam;
- Nu verschijnt zijn/haar profiel, klik op het sterretje rechtsboven;
- Deze persoon is nu toegevoegd als maatje.

en vervolgens op de oranje button 'Speler toevoegen'.

Klik op 'Reserveren' om je baankeuze te bevestigen. De baan is afgehangen!

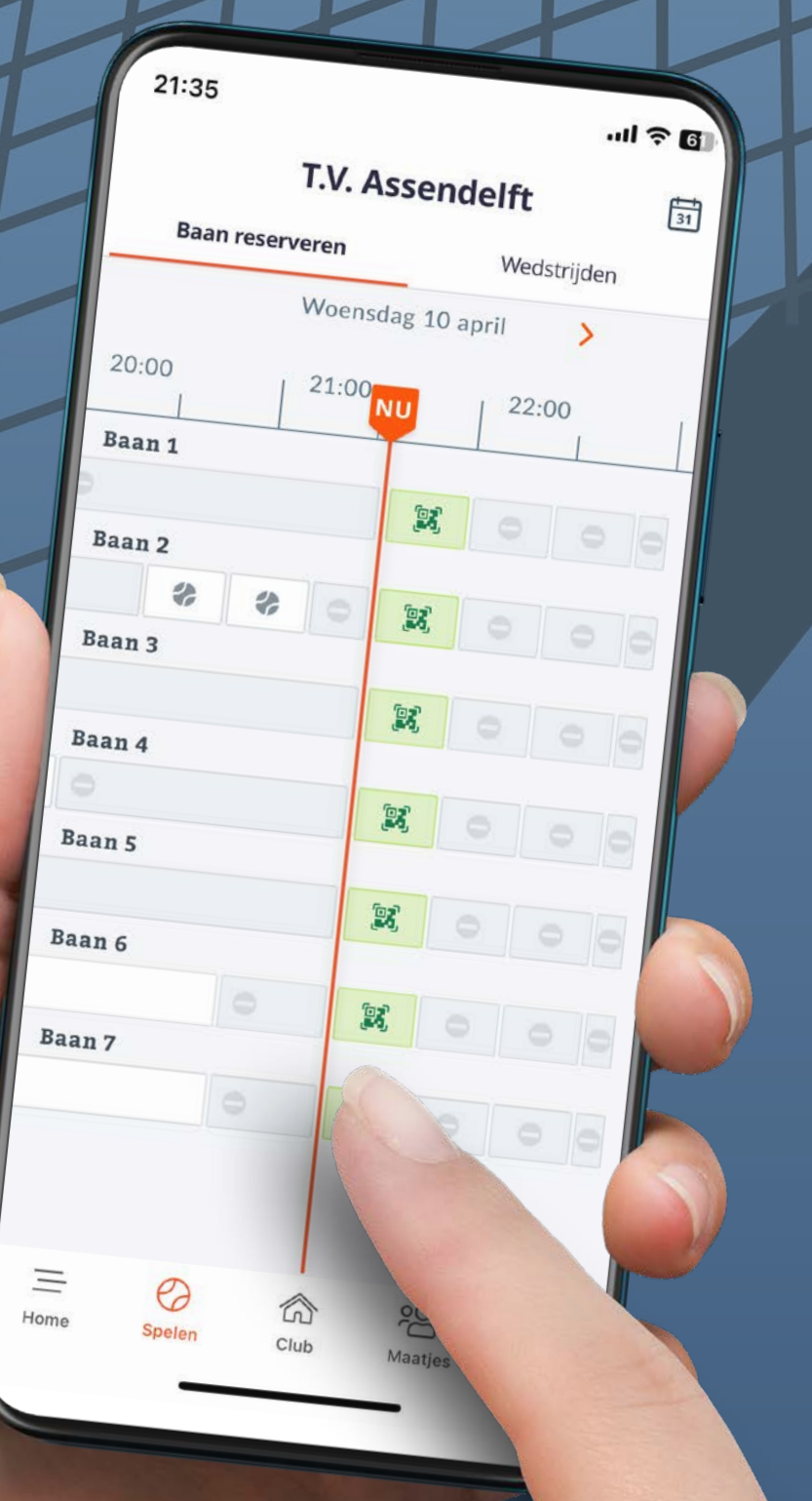

TENNIS Vereniging Assendelft